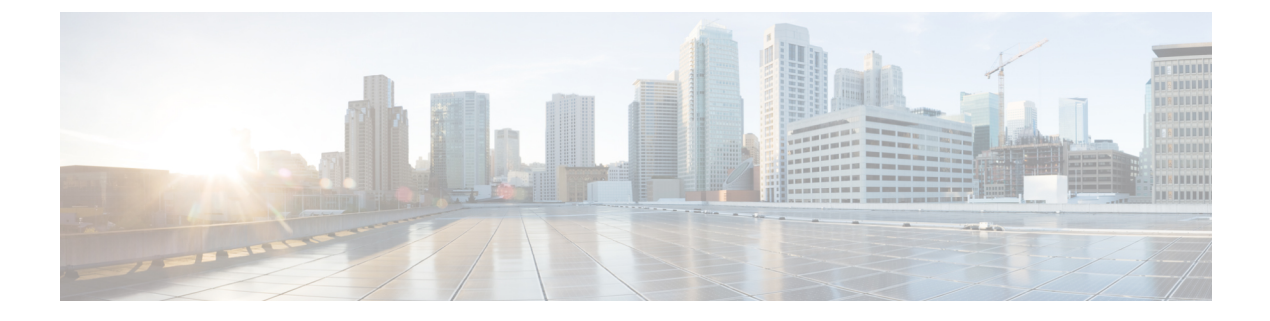

# ストレッチ クラスタの拡張

- クラスタ拡張ガイドライン (1ページ)
- ・クラスタ拡張のためのサイト設定(1ページ)
- •[クラスタ展開(Cluster Expansion)] ワークフロー(7ページ)
- ・クレデンシャルの入力 (7ページ)
- HyperFlex サーバの関連付け (10 ページ)
- ノードの設定 (12ページ)

# クラスタ拡張ガイドライン

- ストレッチクラスタ展開は、コンバージドノードとコンピューティング専用ノードの両 方をサポートします。
- コンバージドノードを追加するときは、両方のサイトで設定が対称になっていることを確認してください。たとえば、サイト1が2つのノードで拡張されている場合、サイト2も2つの統合ノードで拡張する必要があります。
- コンピューティングノードを追加する場合は、サポートされているノード数を超えないようにしてください。

# クラスタ拡張のためのサイト設定

ストレッチクラスタの展開には、ストレッチクラスタのコンピューティング専用またはコン バージドノードをに追加する際に、関係するさまざまな手順が含まれます。詳細については、 [クラスタ展開(Cluster Expansion)] ワークフロー (7ページ)を参照してください。

クラスタ拡張ワークフローを実行する前に、この手順を使用して展開するように、インストー ラでサイトを再作成します。

### 始める前に

前提条件を満たします。詳細は、インストール前チェックリストを参照してください。

・関数的、対称的、実行中のストレッチクラスタがあることを確認してください。

- ステップ1 HX Data Platform インストーラにログインします。
- ステップ2 [Workflow] ページで、[Expand Cluster]ドロップダウンリストから[Stretch Cluster]を選択します。[Continue] をクリックします。
- ステップ3 [クラスタ (Cluster)]ページで、管理クラスタのホスト名とクレデンシャルを入力します。
- **ステップ4** [**クレデンシャル**] ページで、UCS Manager とハイパーバイザ クレデンシャルを入力します。詳細について は、『クレデンシャルの入力』を参照してください。
- ステップ5 [Server Selection (サーバの選択)] ページで、サーバ ポートを設定し、新しい HX 拡張ノードをサイトに関 連付けます。詳細については、『HyperFlex サーバの関連付け』を参照してください。
- **ステップ6** [**ハイパーバイザ設定**]ページで、サブネットマスク、ゲートウェイ、およびハイパーバイザ設定を実行し ます。詳細については、『ハイパーバイザの構成』を参照してください。
- **ステップ7** [Start (開始)] をクリックして、クラスタ展開のためのサイト設定を開始します。[進捗状況(Progress)] ページには、さまざまな設定タスクの進捗状況が表示されます。
  - **注意** 確認に関する警告を無視しないでください。

詳細については、「警告」セクションを参照してください。

#### 次のタスク

HX Data Platform インストーラを使用して、HyperFlex ストレッチ クラスタの作成に進んでく ださい。詳細については、[クラスタ展開(Cluster Expansion)] ワークフロー (7ページ) を 参照してください。

# クレデンシャルの入力

ストレッチ クラスタの両方のサイトに対応する UCS Manager クレデンシャルとハイパーバイ ザ クレデンシャルを入力します。

### 始める前に

- インストールの前提条件を準備します。詳細は、インストール前チェックリストを参照してください。
- 監視 VM をダウンロードして導入します。
- **ステップ1** HX Data Platform インストーラに、root ユーザのログイン情報でログインします。最初にログインしたとき、初期設定のデフォルトのパスワードを変更するよう求められます。
  - a) ブラウザで、HX データプラットフォームインストーラがインストールされた VM の URL を入力しま す。

- b) 次のログイン資格情報を入力します。
  - ユーザ名:root
  - パスワード: **Cisco123**
- c) EULA を読んで、[I accept the terms and conditions (利用規約に同意します)] セレクト ボックスをオン にし、[Login (ログイン)] をクリックします。
- **ステップ2** [Change factory default password (初期のデフォルトパスワードの変更)] 画面で、次のフィールドに値を入力し、[Change password & Login (パスワードとログインの変更)] をクリックします。

| フィールド                     | 説明                         |
|---------------------------|----------------------------|
| New password              | ハイパーバイザの新しいパスワードを入力してください。 |
| 新しいパスワードをもう一度入力して<br>ください | ハイパーバイザの新しいパスワードを再度入力します。  |

- **ステップ3** [Workflow] ページで、[Expand Cluster] ドロップダウンリストから[Stretch Cluster]を選択します。[Continue] をクリックします。
- **ステップ4** [Workflow] ページで、 [Expand Cluster] ドロップダウン リストから[Stretch Cluster]を選択します。[続行 (Continue)]をクリックします。
- ステップ5 [クレデンシャル (Credentials)]ページで、[サイトの設定 (Configure Site)]を選択します。
- ステップ6 次の UCS Manager クレデンシャルを入力します。

### このサイトのUCS Managerクレデンシャル

| フィールド                     | 説明                                                         |
|---------------------------|------------------------------------------------------------|
| [UCS Manager のホスト名 (UCS   | UCS Manager の FQDN または IP アドレスを入力します。                      |
| Manager Host Name) ]フィールド | たとえば、10.193.211.120とします。                                   |
| [UCS Manager のユーザ名(UCS    | 管理レベルのユーザ名を入力します。                                          |
| Manager User Name) ]フィールド | たとえば、 <admin>とします。</admin>                                 |
| [パスワード (Password)]フィールド   | 管理レベルのパスワードを入力します。                                         |
|                           | たとえば、 <root>とします。</root>                                   |
| [サイト名(Site Name)] フィールド   | 一意のサイト名を指定します。                                             |
| [組織名 (Org Name)] フィールド    | HyperFlex 環境を UCS ドメインの残りの部分から確実に分離でき<br>るような一意の組織名を指定します。 |

ステップ1 次のハイパーバイザクレデンシャルを入力します。

ハイパーバイザのクレデンシャル

| フィールド                   | 説明                             |
|-------------------------|--------------------------------|
| [ユーザ名(User Name)] フィールド | 管理者ユーザ名を入力します。                 |
|                         | たとえば、 <admin>ユーザ名とします。</admin> |
|                         | 工場出荷時のノードでのユーザ名は root です。      |
| パスワード                   | 管理者レベルのパスワードを入力します。            |

**ステップ8** [続行(Continue)]をクリックして、HyperFlex サーバの関連付けを開始します。「HyperFlex サーバの関連 付け (4ページ)」を参照してください。

## HyperFlex サーバの関連付け

[サーバの選択 (Server Selection)]ページで、右側にある [構成 (Configuration)]ペインの [ク レデンシャル (Credentials)]に、使用されているクレデンシャルの詳細なリストが表示されま す。[サーバの選択 (Server Selection)]ページの[関連付けなし (Unassociated)]タブには、関 連付けられていないHX サーバのリストが表示され、[関連付け済み (Associated)]タブには検 出されたサーバのリストが表示されます。

| フィールド                                | 説明                                                                                                    |
|--------------------------------------|----------------------------------------------------------------------------------------------------|
| [ロケータ LED(Locator LED)]<br>カラム       | サーバの検索をオンにします。                                                                                             |
| [サーバ (Server)]カラム                    | サーバに割り当てられている名前。                                                                                           |
| [Status] カラム                         | • アクセス不能                                                                                                   |
|                                      | • OK                                                                                                    |
| [Model] カラム                          | サーバのモデルを表示します。                                                                                             |
| [Serial] カラム                         | サーバのシリアル番号を表示します。                                                                                          |
| [サーバ プロファイル(Service<br>Profile)] カラム | サーバに割り当てられているサービス プロファイル。                                                                                  |
| [アクション(Action)] ドロップ<br>ダウン リスト      | • <b>[KVM コンソールの起動(Launch KVM Console)]</b> :<br>HX Data Platform から直接 KVM コンソールを起動する<br>には、このオプションを選択します。 |
|                                      | <ul> <li>[サーバの関連付け解除(Disassociate Server)]: サーバ<br/>からサービスプロファイルを削除するには、このオプ<br/>ションを選択します。</li> </ul>     |

#### 始める前に

[クレデンシャル (Credentials)]ページで UCS Manager、vCenter、およびハイパーバイザのク レデンシャルの入力が完了したことを確認します。クレデンシャルの入力 (2ページ)を参 照してください。

- ステップ1 [サーバ ポートの構成(Configure Server Ports)]をクリックして新しい HX ノードを検出します。[サーバ ポートの構成(Configure Server Ports)]ダイアログボックスに、サーバ ポートとして構成されるすべての ポートが一覧表示されます。[構成(Configure)]をクリックします。
  - (注) 一般的に、構成を始める前に、サーバポートは Cisco UCS Manager で構成されます。
- ステップ2 HyperFlex クラスタに含める [関連付けなし(Unassociated)] タブの下のサーバを選択します。

HX サーバがこのリストに表示されない場合は、[Cisco UCS Manager] をオンにして、検出されていること を確認します。

(注) 関連付けられていないサーバがない場合は、次のエラーメッセージが表示されます。

No unassociated servers found. Login to UCS Manager and ensure server ports are enabled.

ステップ3 [Continue (続行)] をクリックして、Hypervisor を設定します。「ハイパーバイザの構成 (5 ページ)」を 参照してください。

## ハイパーバイザの構成

- \_ 🗘
- 注目 再インストールの場合、ESXi ネットワーキングが完了していれば、ハイパーバイザの構成を スキップできます。
- ステップ1 [共通ハイパーバイザ設定の構成 (Configure Common Hypervisor Settings)] セクションで、次のフィールド に値を入力します。

| フィールド                            | 説明                                       |
|----------------------------------|------------------------------------------|
| [サブネットマスク(Subnet Mask)]<br>フィールド | IP アドレスを制限および制御するために、サブネットを適切なレベルに設定します。 |
|                                  | たとえば、255.255.0.0とします。                    |
| [ゲートウェイ(Gateway)]フィール            | ゲートウェイの IP アドレス。                         |
| F                                | たとえば、10.193.0.1 とします。                    |

| フィールド                                | 説明                                                                                                    |
|--------------------------------------|----------------------------------------------------------------------------------------------------|
| [DNSサーバ (DNS Server)]フィール<br>ド       | <ul> <li>DNS サーバの IP アドレス。</li> <li>・DNS サーバを使用しない場合、HX Data Platform インストーラの [クラスタの設定 (Cluster<br/>Configuration)]ページのどのフィールドにもホスト名を入力しないでください。すべての ESXi ホストにスタティック IP アドレスとホスト名のみを使用します。</li> </ul> |
|                                      | <ul> <li>・複数のDNSサーバを指定する場合、両方のDNSサーバをカンマで区切って正確に入力するよう十分に注意してください。</li> </ul>                                                                                                    |
| [DNSドメイン名(DNS Domain<br>Name)] フィールド | DNS FQDN または IP アドレスを入力します。                                                                                                    |

- ステップ2 [ハイパーバイザ設定(Hypervisor Settings)] セクションで、[IP アドレスとホスト名を順番に選択(Make IP Addresses and Hostnames Sequential)]を選択し、連続的な IP アドレスにします。次のフィールドに入力します。
  - (注) ドラッグアンドドロップ操作を使用してサーバの順番を並び替えることができます。

| フィールド                                      | 説明                                           |
|--------------------------------------------|----------------------------------------------|
| [Name] カラム                                 | サーバに割り当てられた名前。                               |
| [ロケータ LED (Locator LED)]カラ<br>ム            | サーバの検索をオンにします。                               |
| [Serial] カラム                               | サーバのシリアル番号を表示します。                            |
| [スタティック IP アドレス(Static IP<br>Address)] カラム | すべての ESXi ホストのスタティック IP アドレスとホスト名を入<br>力します。 |
| [ホスト名 (Hostname)]カラム                       | ホスト名フィールドを空のままにしないでください。                     |

- **ステップ3** [Advanced Configuration] セクションで、[Clean up disk partitions] を選択して、ストレージクラスタに追加されたすべてのノードから既存のデータとパーティションをすべて削除します。
  - 重要 ・工場で準備されたシステムの場合は、このオプションを選択しないでください。工場で準備 されたシステムのディスクパーティションは正しく設定されています。手動で準備された サーバで、既存のデータとパーティションを削除するにはこのオプションを選択します。
    - •保持する必要があるデータは必ずバックアップしてください。

- **ステップ4** [Start (開始)] をクリックして、クラスタ展開のためのサイト設定を開始します。[進捗状況(Progress)] ページには、さまざまな設定タスクの進捗状況が表示されます。
  - **注意** 確認に関する警告を無視しないでください。

詳細については、「警告」セクションを参照してください。

#### 次のタスク

HX Data Platform からクラスタ拡張ワークフローを実行し、HyperFlex Stretched Cluster 拡張を作成します。詳細については、[クラスタ展開(Cluster Expansion)] ワークフロー (7ページ) を参照してください。

# [クラスタ展開(Cluster Expansion)] ワークフロー

次のクラスタ拡張ワークフローは、HX Data Platform インストーラーを使用して、コンピュー ティング専用ノードまたはコンバージド ノードをストレッチ クラスタに追加する際の手順を まとめたものです。

| ステップ | 説明                                                                                   | 参考資料                           |
|------|--------------------------------------------------------------------------------------|--------------------------------|
| 1.   | サイトAとサイトBのUCS Manager クレデン<br>シャル、vCenter のクレデンシャル、および<br>Hypervisor のクレデンシャルを入力します。 | クレデンシャルの入力(7 ペー<br>ジ)          |
| 2.   | サーバポートを設定し、HyperFlex サーバを<br>関連付けます。                                                 | HyperFlex サーバの関連付け (10<br>ページ) |
| 3.   | ハイパーバイザ、IPアドレスを設定し、クラ<br>スタ拡張プロセスを開始します。                                             | ノードの設定 (12 ページ)                |

# クレデンシャルの入力

### 始める前に

- クラスタ拡張の前提条件を満たしてください。
- ・サイトごとに1回、サイトの設定 ワークフローを実行します。詳細については、ストレッチ クラスタ サイトの作成を参照してください。

ステップ1 Cisco HX Data Platform インストーラにログインします。

- a) Web ブラウザで、Cisco HX Data Platform Installer VM の IP アドレスまたはノード名を入力します。[承 認(Acceot)]または[続行(Continue)]をクリックして SSL 証明書エラーをバイパスします。Cisco HX Data Platform インストーラ ログインで、ログイン画面の右下隅にあるCisco HX Data Platform イン ストーラ ビルドIDを確認します。
- b) ログインページで、次のクレデンシャルを入力します。

[ユーザ名 (Username)]: root

[パスワード (Password)] (デフォルト) : Cisco123

- **重要** システムに同梱されているデフォルトのパスワード cisco123 は、インストール時に変更する 必要があります。新しいユーザがパスワードを指定していない限り、インストールを続行で きません。
- c) EULA の内容を読み、[利用規約に同意します(I accept the terms and conditions)] チェックボックスを オンにして、[ログイン(Login)]をクリックします。
- ステップ2 [Workflow] ページで、[Expand Cluster]ドロップダウンリストから[Stretch Cluster]を選択します。[Continue] をクリックします。
- ステップ3 [Cluster] ページで、次のクレデンシャルを入力します。

ストレッチ クラスタ拡張を実行するために、必要な設定データとともに JSON configuration ファイルをインポートすることもできます。JSON ファイルをインポートする場合は、次の2つのステップを行います。 インポートしない場合は、必須フィールドに手動でデータを入力できます。

(注) 初回インストールの場合は、シスコの担当者に連絡して工場出荷時のプレインストールJSONファ イルを入手してください。

| フィールド                            | 説明                                       |
|----------------------------------|------------------------------------------|
| [Cluster Management FQDN/IP] フィー | HyperFlex クラスタ FQDN または IPアドレスを入力してください。 |
| ルド                               | たとえば、10.193.211.120とします。                 |
| [ユーザ名(User Name)] フィールド          | 管理レベルのユーザ名を入力します。                        |
|                                  | たとえば、 <admin>とします。</admin>               |
| [パスワード (Password)]フィールド          | 管理レベルのパスワードを入力します。                       |

[Continue] をクリックします。

#### ステップ4 [Credentials] ページで、 [Expand Stretch Cluster]を選択します。

**ステップ5** UCS Manager には、次のクレデンシャルを入力します。

### サイト1のUCS Managerクレデンシャル

| フィールド                          | 説明                                 |
|--------------------------------|------------------------------------|
| [UCS Manager ホスト名 (UCS Manager | サイト1のUCS ManagerのFQDN または IP アドレス。 |
| Hostame)]フィールド                 | たとえば、10.193.211.120とします。           |

| フィールド                   | 説明                                                     |
|-------------------------|--------------------------------------------------------|
| [ユーザ名(User Name)] フィールド | 管理レベルのユーザ名を入力します。                                      |
|                         | たとえば、 <admin>ユーザ名とします。</admin>                         |
| [パスワード (Password)]フィールド | 管理レベルのパスワードを入力します。                                     |
| [サイト名(Site Name)] フィールド | 一意のサイト名を指定します。                                         |
| [組織名 (Org Name)] フィールド  | HyperFlex 環境を UCS ドメインの残りの部分から確実に分離できるような一意の組織名を指定します。 |

## サイト2のUCS Managerクレデンシャル

| フィールド                         | 説明                                                     |
|-------------------------------|--------------------------------------------------------|
| [UCS Manager のホスト名 (UCS       | サイト2のUCS ManagerのFQDNまたはIPアドレス。                        |
| Manager Host Name) ]フィールド     | たとえば、10.193.211.120 とします。                              |
| [ユーザ名(User Name)] フィールド       | 管理レベルのユーザ名を入力します。                                      |
|                               | たとえば、 <admin>ユーザ名とします。</admin>                         |
| [パスワード (Password) ] フィール<br>ド | 管理レベルのパスワードを入力します。                                     |
| [サイト名(Site Name)] フィールド       | 一意のサイト名を指定します。                                         |
| [組織名 (Org Name)] フィールド        | HyperFlex 環境を UCS ドメインの残りの部分から確実に分離できるような一意の組織名を指定します。 |

ステップ6 次の vCenter クレデンシャルを入力します。

### vCenterクレデンシャル

| フィールド                  | 説明                                                                                                    |
|------------------------|----------------------------------------------------------------------------------------------------|
| [vCenter Server] フィールド | vCenter Server の FQDN または IP アドレスを入力します。                                                                                                    |
|                        | たとえば、10.193.211.120 とします。                                                                                                    |
|                        | <ul> <li>(注) ・ネストされた vCenter を構築する場合、vCenter Server<br/>の入力はオプションです。詳細については Nested<br/>vCenter TechNote を参照してください。クラスタを動<br/>作可能にするには、その前に vCenter Server を準備す<br/>る必要があります。</li> </ul> |
|                        | <ul> <li>vCenterのアドレスとクレデンシャルには、vCenter<br/>に対するルートレベルの管理者権限が必要です。</li> </ul>                                                                                                    |

| フィールド                   | 説明                                     |
|-------------------------|----------------------------------------|
| [ユーザ名(User Name)] フィールド | 管理者ユーザ名を入力します。                         |
|                         | たとえば、administrator@vsphere.local とします。 |
| [Admin Password] フィールド  | 管理レベルのパスワードを入力します。                     |
|                         | <root> パスワードを入力します</root>              |

ステップ1 次のハイパーバイザクレデンシャルを入力します。

### ハイパーバイザのクレデンシャル

| フィールド                                                                                                    | 説明                                                                                                    |
|----------------------------------------------------------------------------------------------------|----------------------------------------------------------------------------------------------------|
| [管理者ユーザ名(Admin User Name)]<br>フィールド                                                                               | 管理者ユーザ名を入力します。<br>たとえば、 <i><admin></admin></i> ユーザ名とします。<br>工場出荷時のノードでのユーザ名は <b>root</b> です。                                                                                                    |
| [このノードのハイパーバイザには工<br>場出荷時パスワードを使用する(The<br>hypervisor on this node uses the factory<br>default password)]チェックボックス | <ul> <li>ハイパーバイザの工場出荷時のデフォルトパスワードを変更する</li> <li>場合は、チェックボックスをオンにします。</li> <li>現在のハイパーバイザパスワードを入力する場合は、このチェックボックスをオフにします。これで、[最新のハイパーバイザのパスワードを入力(Enter current hypervisor password)]フィールドに</li> <li>ハイパーバイザのパスワードを入力できるようになります。</li> </ul> |
| 新しいパスワード                                                                                                    | ハイパーバイザの新しいパスワードを作成します。<br>重要 工場出荷時のパスワードを変更する必要があります。                                                                                                    |
| 新しいパスワードの確認                                                                                                    | ハイパーバイザの新しいパスワードを再入力します。                                                                                                    |

#### 次のタスク

[続行]をクリックして、HyperFlex サーバへの関連付けを開始します。

# HyperFlex サーバの関連付け

[Node Selection] ページで、右の [Configuration] ページに使用するクレデンシャルの詳細なリ ストが表示されます。[サーバの選択 (Server Selection)]ページの[関連付けなし (Unassociated)] タブには、関連付けられていないHXサーバのリストが表示され、[関連付け済み (Associated)] タブには検出されたサーバのリストが表示されます。

| フィールド                               | 説明                                                                                                    |
|-------------------------------------|----------------------------------------------------------------------------------------------------|
| [ロケータ LED(Locator LED)]<br>カラム      | サーバの検索をオンにします。                                                                                                    |
| [サーバ(Server)] カラム                   | サーバに割り当てられている名前。                                                                                                    |
| [Site] カラム                          | サーバが物理的に配置されているサイトの名前。                                                                                                    |
| [Status] カラム                        | ・アクセス不能                                                                                                    |
|                                     | • OK                                                                                                    |
| [Model] カラム                         | サーバのモデルを表示します。                                                                                                    |
| [Serial] カラム                        | サーバのシリアル番号を表示します。                                                                                                    |
| [サーバプロファイル(Service<br>Profile)] カラム | サーバに割り当てられているサービス プロファイル。                                                                                                    |
| [アクション(Actions)] カラム                | <ul> <li>•[KVM コンソールの起動(Launch KVM Console)]:<br/>HX Data Platform から直接 KVM コンソールを起動する<br/>には、このオプションを選択します。</li> <li>•[サーバの関連付け解除(Disassociate Server)]: サーバ<br/>からサービスプロファイルを削除するには、このオプ<br/>ションを選択します。</li> </ul> |

#### 始める前に

サイトとvCenterの両方の認証情報に対するUCS Manager クレデンシャル、および[Credentials] ページでのハイパーバイザクレデンシャルの入力を完了していることを確認します。クレデンシャルの入力 (7 ページ) を参照してください。

- ステップ1 [サーバ ポートの構成(Configure Server Ports)]をクリックして新しい HX ノードを検出します。[サーバ ポートの構成(Configure Server Ports)]ダイアログボックスに、サーバ ポートとして構成されるすべての ポートが一覧表示されます。[構成(Configure)]をクリックします。
  - (注) 一般的に、構成を始める前に、サーバポートは Cisco UCS Manager で構成されます。
- ステップ2 [関連付けなし(Unassociated)] タブで、HyperFlex クラスタに含めるサーバを選択します。

HX サーバがこのリストに表示されない場合は、[Cisco UCS Manager] をオンにして、検出されていること を確認します。

関連付けられていないサーバがない場合は、次のエラーメッセージが表示されます。

No unassociated servers found. Login to UCS Manager and ensure server ports are enabled.

ステップ3 [Continue] をクリックして HyperFlex ノードを設定します。「ノードの設定 (12ページ)」を参照してください。

# ノードの設定

[IP Addresses] ページで、次を実行します。

始める前に

HyperFlex クラスタ上でサーバを関連付けます。HyperFlex サーバの関連付け (10ページ)を 参照してください。

ステップ1 [IP Addresses (IP アドレス)] セクションで [Make IP Addresses Sequential (IP アドレスを連続させる)] を選 択して、IP アドレスを連続させます。ハイパーバイザ、ストレージコントローラ(管理) とハイパーバイ ザ、ストレージコントローラ(データ)列の最初の行にIP アドレスを入力すると、HX Data Platform Installer により、残りのノードのノード情報が増分されて自動入力されます。ストレージクラスタ内のノードの最 小数は3です。それより多くのノードがある場合は、[追加(Add)] ボタンを使用して、アドレス情報を 指定します。

[Add Compute Server] または [Add Converged Server] をクリックして、さらにコンピューティングのみサー バまたはコンバージド サーバを追加できます。

- (注) ・コンバージドノードを追加するときは、両方のサイトで設定が対称になっていることを確認してください。必要に応じていくつでもコンピューティングノードを追加できます。制限はありません。
  - コンピューティング専用ノードは、ストレージクラスタを作成してからでないと追加できません。

各HXノードについて、ハイパーバイザ、ストレージコントローラ、管理、データIPアドレスを入力します。IPアドレスには、ネットワークがデータネットワークと管理ネットワークのどちらに属しているかを 指定します。

| フィールド                                       | 説明                                                                        |
|---------------------------------------------|---------------------------------------------------------------------------|
| [ロケータ LED(Locator LED)] カラ<br>ム             | サーバの検索をオンにします。                                                            |
| [Name] カラム                                  | サーバに割り当てられた名前を表示します。                                                      |
| [Site] カラム                                  | サーバが物理的に配置されているサイトを表示します。                                                 |
| [管理ハイパーバイザ(Management<br>Hypervisor)] フィールド | ESXiホストとストレージコントローラの間のハイパーバイザ管理<br>ネットワーク接続を処理するスタティック IP アドレスを入力しま<br>す。 |

| フィールド                                   | 説明                                                                         |
|-----------------------------------------|----------------------------------------------------------------------------|
| [管理ストレージ コントローラ                         | ストレージ コントローラ VM とストレージ クラスタの間のスト                                           |
| (Management Storage Controller)]        | レージ コントローラ VM 管理ネットワーク接続を処理するスタ                                            |
| フィールド                                   | ティック IP アドレスを入力します。                                                        |
| [データ ハイパーバイザ(Data<br>Hypervisor)] フィールド | ESXiホストとストレージコントローラの間のハイパーバイザデー<br>タネットワーク接続を処理するスタティック IP アドレスを入力し<br>ます。 |
| [データストレージコントローラ                         | ストレージ コントローラ VM とストレージ クラスタの間のスト                                           |
| (Data Storage Controller)]フィール          | レージ コントローラ VM データ ネットワーク接続を処理するスタ                                          |
| ド                                       | ティック IP アドレスを入力します。                                                        |

- **ステップ2** [Advanced Configuration] セクションで、[Clean up disk partitions] を選択して、ストレージクラスタに追加されたすべてのノードから既存のデータとパーティションをすべて削除します。
  - 重要
     ・工場で準備されたシステムの場合は、このオプションを選択しないでください。工場で準備 されたシステムのディスクパーティションは正しく設定されています。手動で準備された サーバで、既存のデータとパーティションを削除するにはこのオプションを選択します。
    - •保持する必要があるデータは必ずバックアップしてください。

ステップ3 [Start]をクリックして、ストレッチクラスタへの HyperFlex ノードの追加を開始します。

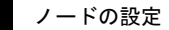